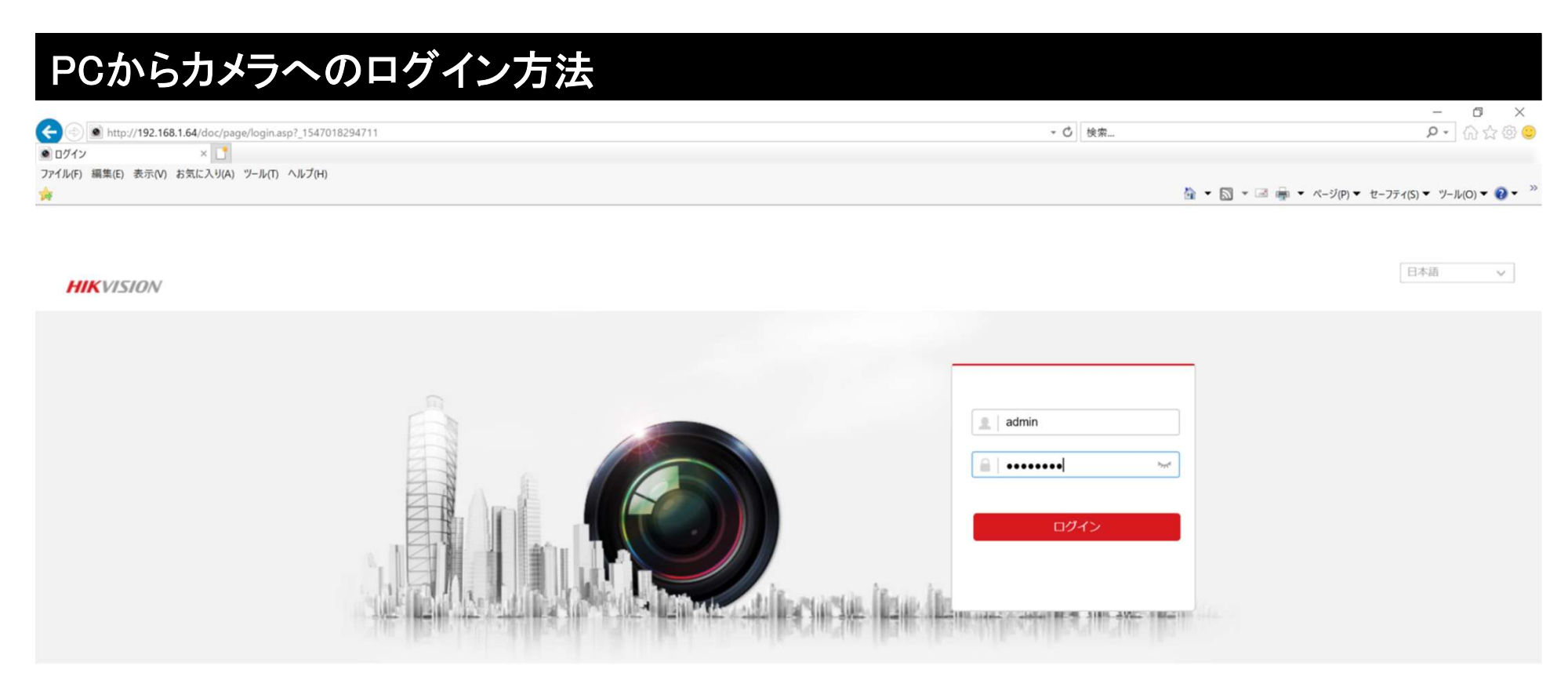

©2017 Hikvision Digital Technology Co., Ltd. All Rights Reserved.

インターネットエクスプローラーを立ち上げ、HIKVISION製IPカメラ初期アドレスをURLバーへ入力し実行します。 ※【 <u>http://192.168.1.64/</u> 】

上記の画面立ち上がり後、画面上の項目(上にはuser ID、下にはPassword)をそれぞれ入力します。

user ID : admin password :

入力完了後、【ログイン】をクリックします。

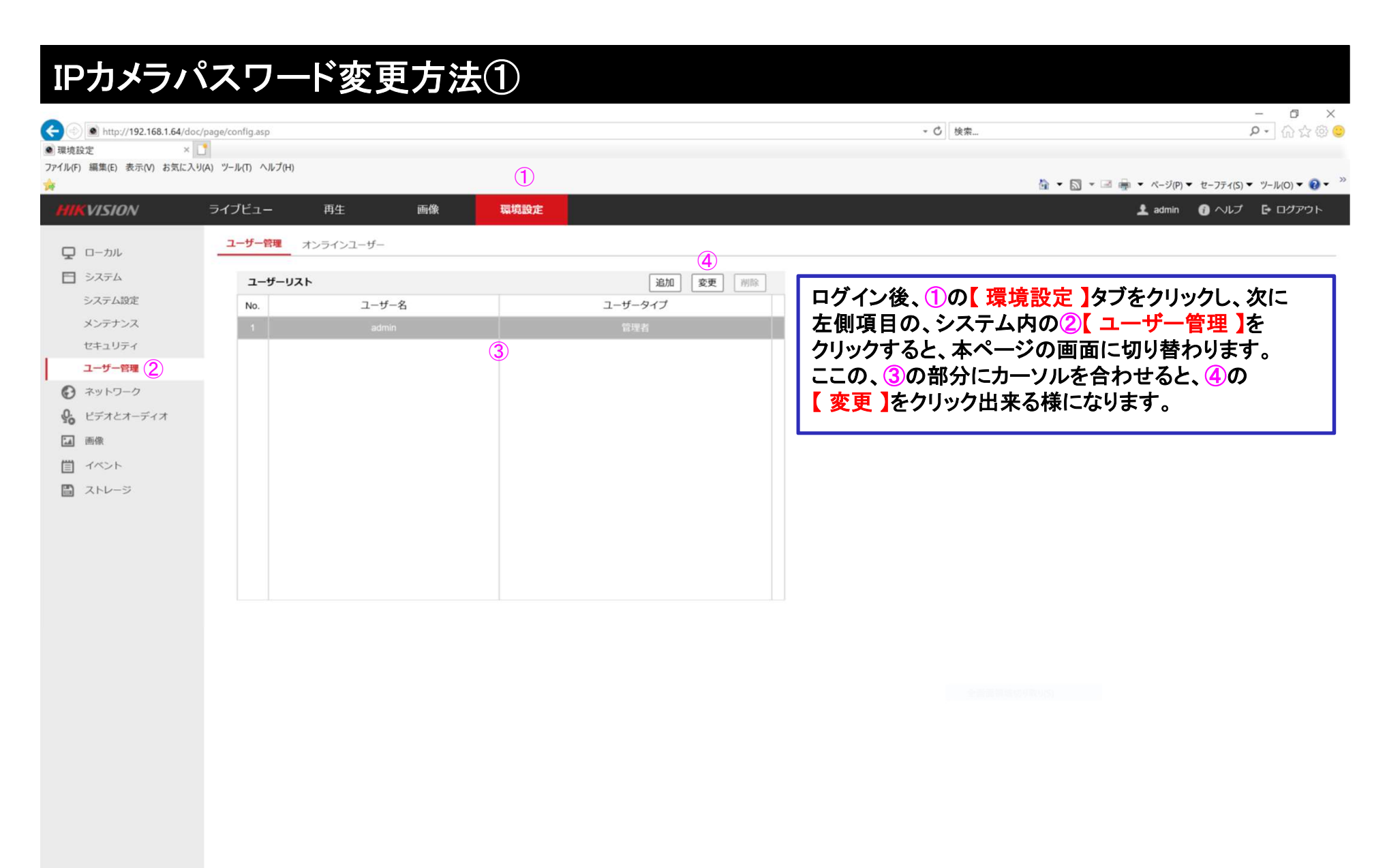

©2017 Hikvision Digital Technology Co., Ltd. All Rights Reserved.

## IPカメラパスワード変更方法②

|                                                            |                          |                                              | - 0 ×                                      |
|------------------------------------------------------------|--------------------------|----------------------------------------------|--------------------------------------------|
| http://192.168.1.64/d                                      | oc/page/config.asp       |                                              | ▼ C   検索                                   |
| <ul> <li>東現設定</li> <li>ファイル(F) 編集(E) 表示(V) お気に2</li> </ul> | し<br>入り(A) ツール(T) ヘルプ(H) |                                              |                                            |
| *                                                          |                          |                                              | 🏠 ▼ 🛐 ▼ 🖃 🚋 ▼ ページ(P)▼ セーフティ(S)▼ ツール(O)▼ 🥹▼ |
| HIKVISION                                                  | ライブビュー 再生 画像             | 環境設定                                         | 🧘 admin  👔 ヘルプ 🕞 ログアウト                     |
|                                                            |                          |                                              |                                            |
|                                                            | ユーサー管理オンラインユーザー          |                                              |                                            |
| 🖻 92754                                                    | ユーザーリスト                  | フーザーの修正                                      |                                            |
| システム設定                                                     | No. ユーザー名                |                                              | 次に、左記三箇所にそれぞれ新旧の                           |
| メンテナンス                                                     |                          | ユーザー名 admin                                  | 📕 パスワードを入力し、下の【 OK 】を押すと 📘                 |
| セキュリティ                                                     |                          | ユーザータイプ 管理者 イ                                | パスワードが変更になります。                             |
| ユーザー管理                                                     |                          |                                              |                                            |
| € ネットワーク                                                   |                          | パスワード                                        | ◆旧パスワード◆                                   |
| 🗣 ビデオとオーディオ                                                |                          | 有効なバスワード範囲は8-16しか、                           | 一 既に登録中のパスワードを入力します                        |
| □ 画像                                                       |                          | 以子に、小人子、小人子、homa人<br>字の2種類以上の組み合わせは必要で<br>す。 |                                            |
| □ イベント                                                     |                          | 確認                                           |                                            |
| 🖺 ストレージ                                                    |                          |                                              |                                            |
|                                                            |                          | マリモート:パラメーターの設定                              | 新しく変更したいハスリートを入力しま9                        |
|                                                            |                          | ▲ マリモート:ログ検索/動作状態の調査                         |                                            |
|                                                            |                          | ☑ リモート:アップグレード/フォーマ                          | ●◆確認◆                                      |
|                                                            |                          | 🗹 リモート : 双方向音声通信                             | 新しく変更したいパスワードを再度入力                         |
|                                                            |                          | ☑ リモート:シャットダウン/リプート                          | します                                        |
|                                                            |                          | ◎ リモート:監視センターに通知/トリ                          |                                            |
|                                                            |                          | ▼ リモートシリアルポートコントロール                          | ※パスワードは、任意の革数字を混ぜた                         |
|                                                            |                          | ☑ リモートライプ表示                                  | 8~16文字で設定して下さい                             |
|                                                            |                          | ☑ リモート:手動記録                                  |                                            |
|                                                            |                          | ▼ リモートPTZコントロール V                            |                                            |
|                                                            |                          |                                              |                                            |
|                                                            |                          | OK キャンセル                                     |                                            |
|                                                            |                          |                                              |                                            |
|                                                            |                          |                                              |                                            |
|                                                            |                          |                                              |                                            |
|                                                            |                          |                                              |                                            |

## IPカメラ アドレス変更方法

| ( ) ( ) http://192.168.1.64/doc                                                                                                    | :/page/config.asp                                                                                                    |             | - ロ ×<br>・0 検索 タ・ ① ☆ ⑳ ❹                                                                                                    |
|----------------------------------------------------------------------------------------------------|----------------------------------------------------------------------------------------------------|-------------|----------------------------------------------------------------------------------------------------|
| <ul> <li>● 環境設定 ×</li> <li>ファイル(F) 編集(E) 表示(V) お気に入り</li> </ul>                                                                                                    | )<br>J(A) ツール(T) ヘルプ(H)                                                                                                    | (1)         |                                                                                                    |
|                                                                                                    |                                                                                                    | 17549-20-ch |                                                                                                    |
| P       ローカル         □       システム         ②       ネットワーク         基本設定       ②         詳細設定       ③         ビデオとオーディオ       □         画像       □         ゴベント       □         □       ストレージ | マイフビュー     再生     画像       TCP/IP     DDNS     PPPoE     ポート     NAT       NICタイプ     自動     □     DHCP       IPv4 アドレス     ③     192.168.1.64       IPv4 アドレス     ③     192.168.1.64       IPv4 デフォルトゲートウ     192.168.1.1       IPv6 デーオルトゲートウ     192.168.1.1       IPv6 アドレス     「リートの通知       IPv6 デフォルトゲートウ     …       MACアドレス     4c:bd:8f:30:2e:5e       MTU     1500       マルチキャストアドレス     「 | 葉城設定        | ログイン後、①の【環境設定】タブをクリックし、次に左側項目の、<br>ネットワーク内の②【基本設定】をクリックすると、本ページの画面に<br>切り替わります。<br>この【TCP/IP】タブ内の、③の【IPv4アドレス】がカメラのIPアドレスと<br>なりますので、設置環境に合わせたIPアドレスに変更し、最後に④の<br>【保存】をクリックすると、IPアドレスの設定が更新されます。 |
|                                                                                                    | マルチキャスト発見有<br>■ マルチキャスト発見有<br>● S.8.8<br>代替DNSサーバ 8.8.8.8<br>代替DNSサーバ 6<br>④ ● 保存                                                                                                    |             | 02017 Hikvision Digital Technology Co., Ltd. Ali Rights Reserved.                                                                                                    |

## microSDカードフォーマット方法

| наже       наме       наме       на       на <t< th=""><th>- (-) (-) http://192.168.1.64/doo</th><th>c/page/config.asp</th><th></th><th></th><th></th><th></th><th></th><th></th><th>- 0 検索</th><th>₽• ि☆@</th></t<>                                                                                                    | - (-) (-) http://192.168.1.64/doo         | c/page/config.asp  |            |         |       |      |       |        | - 0 検索                      | ₽• ि☆@                                                |
|----------------------------------------------------------------------------------------------------|-------------------------------------------|--------------------|------------|---------|-------|------|-------|--------|-----------------------------|-------------------------------------------------------|
| パノパンパノハ       ワイグビュー       改善       政務       単規数       単数       ● 体力       ● 体力                                                                                                    | 」環境設定 ×<br>ロッイル(F) 編集(E) 表示(V) お気に入ら<br>・ | リ(A) ツール(T) ヘルプ(H) |            |         | 1     |      |       |        | @ • □ • ≥ @                 | <ul> <li>ページ(P) ▼ セーフティ(S) ▼ ツール(O) ▼ 20 ▼</li> </ul> |
| Control     Control     Contro     Control     Control     Control     Control     Control | HIKVISION                                 | ライブビュー             | 再生         | 画像      | 環境設定  |      |       |        |                             | 👤 admin 👔 ヘルプ 📑 ログアウト                                 |
| <ul> <li>(4)</li> <li>(4)</li> <li(4)< li=""> <li(4)< li=""> <li>(4)</li> <li>(4)</li> &lt;</li(4)<></li(4)<></ul>                                                                                                    |                                           | HDDマネジメント          | NetHDD     |         |       |      |       |        |                             |                                                       |
| <ul> <li>② ホリークマ</li> <li>③ IOD No. TEI フリースペース ステータス タイブ プロビス</li> <li>○ IOD No. TEI フリースペース ステータス タイブ プロビス</li> <li>③ IOD No. TEI フリースペース ステータス タイブ プロビス</li> <li>③ IOD No. TEI フリースペース ステータス タイブ プロビス</li> <li>③ IOD No. TEI フリースペース ステータス タイブ プロビス</li> <li>③ IOD No. TEI フリースペース ステータス タイブ プロビス</li> <li>○ IOD No. TEI フリースペース ステータス タイブ プロビス</li> <li>○ IOD No. TEI フリースペース ステータス タイブ プロビス</li> <li>○ IOD No. TEI フリースペース ステータス タイブ プロビス</li> <li>○ IOD No. TEI フリースペース ステータス タイブ プロビス</li> <li>○ IOD No. TEI フリースペース ステータス タイブ プロビス</li> <li>○ IOD No. TEI フリースペース ステータス</li> <li>○ IOD No. TEI フリースペース ステータス</li> <li>○ IOD No. TEI TURA</li> <li>○ IOD No. TEI TURA</li> <li>○</li></ul>                                                                                                    |                                           | HDDマネジメン           | ~ <b>h</b> |         |       |      | (4    | 77-200 |                             |                                                       |
| <ul> <li>▲ ビラオとオーディオ         <ul> <li>▲ ビラオとオーディオ</li> <li>▲ 1100/020 20:003 ▲ N (1-7)ル N/W</li> <li>③ 1 100/020 20:003 ▲ N (1-7)ル N/W</li> <li>③ 1 100/020 20:003 ▲ N (1-7)ル N/W</li> <li>③ 1 100/020 20:003 ▲ N (1-7)ル N/W</li> <li>③ 1 100/020 20:003 ▲ N (1-7)ル N/W</li> <li>③ 1 100/020 20:003 ▲ N (1-7)ル N/W</li> <li>③ 1 100/020 20:003 ▲ N (1-7)ル N/W</li> <li>③ 1 100/020 20:003 ▲ N (1-7)ル N/W</li> <li>③ 1 100/020 20:003 ▲ N (1-7)ル N/W</li> <li>③ 1 100/020 20:003 ▲ N (1-7)ル N/W</li> <li>③ 1 100/020 20:003 ▲ N (1-7)ル N/W</li> <li>③ 1 100/020 20:003 ▲ N (1-7)ル N/W</li> <li>③ 1 100/020 20:003 ▲ N (1-7)ル N/W</li> <li>◎ 1 100/020 20:003 ▲ N (1-7)ル N/W</li> <li>○ 2 100/02 40:0000 + 100 + 10</li></ul></li></ul>                                                                                                    | € ネットワーク                                  | HDD No.            | 容量         | フリースペース | ステータス | タイプ  | プロパティ | プロセス   | ログイン後、①の【環境設定】              | ゙゙ヹをクリックし、                                            |
| <ul> <li>(3)</li> <li>(3)</li> <li>(3)</li> <li>(3)</li> <li>(4)</li> <li>(5)</li> <li>(7)</li> <li>(7)</li></ul>                                                                                                    | 🚱 ビデオとオーディオ                               |                    | 119.05GB   | 29.50GB | 通常    | ローカル | R/W   |        | │ 次に左側項目の、ストレージ内(           | の                                                     |
| <ul> <li>□ オペト・ジスクシュースシス・</li> <li>○ ストレージマオジメント</li> <li>○ ストレージマオジメント</li> <li>○ ストレージマオジメント</li> <li>○ ストレージマオジメント</li> <li>○ ハレージマオジメント</li> <li>○ ハレージマオン</li> <li>○ ハレージマオン</li> <li>○ ハレージマオン</li> <li>○ ハレージ</li> <li>○ ハレージマシント</li> <li>○ ハレージ</li> <li>○ ハレージ</li> <li>○ ハ</li></ul>                                                                                                    | 画像                                        | 3                  |            |         |       |      |       |        | 2【ストレージマネジメント】をク            | フリックすると、                                              |
| <ul> <li></li></ul>                                                                                                    | □ イベント                                    |                    |            |         |       |      |       |        | 本ページの画面に切り替わりま              | す。                                                    |
| スケジュール認定       【 フオーマット】をクリック出来る様になります。         () フォーマット】をクリック出来る様になります。       ※クリックするとフォーマットが開始となりますので、ご注意下さい。         ルードディンク智能に       風雨の水の空さ音 25:038         麻原を着置       0.0008         麻原之主音量       0.0008         麻原の北市       5         麻原の北市       5         第6の北市       5         第6の北市       5         第6の北市       5         第6の北市       5         第6の北市       5         第6の北市       5         第6の北市       5         第6の北市       5         第6の北市       5         第6の北市       5         第6の北市       5         第6の北市       5         第6の北市       5         第60北市       5                                                                                                    | 🖺 ストレージ                                   |                    |            |         |       |      |       |        | ↓ ここの、③の部分にチェックを入           | れると、4の                                                |
| ② ストレーシマネキシメント          ② ストレーシマネキシメント       ※クリックするとフォーマットが開始となりますので、<br>ご注意下さい。         ※クリックするとフォーマットが開始となりますので、         ご注意下さい。                                                                                                    | スケジュール設定                                  |                    |            |         |       |      |       |        | 【フォーマット】をクリック出来る            | 様になります。                                               |
| パードディスク智羅記       ※クリックするとフォーマットが開始となりますので、<br>ご注意下さい。         RAM @ 25.0GB       ご注意下さい。         商品のための空き音量       25.0GB         商品のための空き音量       25.0GB         商品のための空き音量       25.0GB         商品の定ち音量       0.00GB         商用の注音量       0.00GB         商用の比率       5         第       %                                                                                                    | 2 XHU-STASX2H                             |                    |            |         |       |      |       |        |                             |                                                       |
| ハードディスク容量配         最高面像数       29.50GB         画像のための空き容量       29.50GB         最高録画容量       29.50GB         最高録画容量       88.75GB         録画用空き容量       0.00GB         画像の比率       5         95       %                                                                                                    |                                           |                    |            |         |       |      |       |        | ※クリックするとフォーマットが開<br>ご注意下さい。 | 開始となりますので、                                            |
| 最高価依数29.50GB画依のための空き容量29.50GB最高銀商容量88.75GB最面白空き容量0.00GB画依の比率5扱面の比率95                                                                                                    |                                           | ハードディスク            | 容量配属       |         |       |      |       |        |                             |                                                       |
| 画像のための空き容量       29.50GB         最高録画容量       88.75GB         録画用空き容量       0.00GB         画像の比率       5         録画の比率       95                                                                                                    |                                           | 最高画像数              | 29         | 50GB    |       |      |       |        |                             |                                                       |
| <ul> <li>職商録画容量</li> <li>88.75GB</li> <li>録画用空き容量</li> <li>0.00GB</li> <li>画像の比率</li> <li>5</li> <li>%</li> <li>録画の比率</li> <li>95</li> </ul>                                                                                                    |                                           | 画像のための空            | き容量 29     | 50GB    | -     |      |       |        |                             |                                                       |
| 録画用空き容量     0.00GB       画像の比率     5       録画の比率     95                                                                                                    |                                           | 最高録画容量             | 88         | 75GB    |       |      |       |        |                             |                                                       |
| 画像の比率     5       録画の比率     95                                                                                                    |                                           | 録画用空き容量            | 0.0        | OGB     |       |      |       |        |                             |                                                       |
| 録画の比率 95 %                                                                                                    |                                           | 画像の比率              | 5          |         | %     |      |       |        |                             |                                                       |
|                                                                                                    |                                           | 録画の比率              | 95         |         | %     |      |       |        |                             |                                                       |
|                                                                                                    |                                           | 🗄 保                | 7          |         |       |      |       |        |                             |                                                       |

©2017 Hikvision Digital Technology Co., Ltd. All Rights Reserved.